# 2017 / 2018 EĞİTİM ÖĞRETİM YILI BASMA SANAYİ ORTAOKULU

## DynEd İngilizce Dil Eğitimi

Misyonumuz en etkin yöntemlerle öğrencileri başarıya ulaştıracak dil becerilerinin gelişmesini sağlamaktır. DynEd'in eğitim sistemi olan 'Recursive Hierarchical Recognition' İngilizce'yi beynin dil becerisini edinme şekline uygun olarak öğreten tek İngilizce dil eğitimi sistemidir. DynEd tarafından 1987'den beri kullanılmakta olan bu eğitim teorisi, nörobilimsel araştırmalar tarafından da desteklenmektedir. İngilizce dil eğitiminde uzmanlaşmış olan DynEd, teknolojiyi en etkin biçimde kullanan benzersiz bir tasarım ürünüdür. Farklı yaş grupları, düzeyler ve ihtiyaçlar için ayrı ayrı özel olarak hazırlanmış 15 farklı yazılımdan oluşan DynEd içeriği en geniş İngilizce öğrenme sistemidir. Eğitim Çözümü olarak DynEd, geleneksel eğitim yöntemlerinin en iyi özellikleriyle çağdaş çoklu ortam teknolojisini uyumlu bir şekilde birleştiren karma bir dil eğitimi sistemidir. Eğitim sürecini etkili kılmak ve mükemmelleştirmek amacı ile, öğrencilerin - çevrimiçi veya çevrim dışı - bilgisayar üzerinde kendi kendilerine calışmalarına ve bunun yanısıra sınıfta da eğitmen destekli çalışma yapmalarına olanak sağlayacak şekilde tasarlanmıştır. DynEd'in İngilizce öğrenirken kullanıcının davranışlarını ölçen yapay zeka konrollü yazılımı, öğrencileri uygun düzeye yerleştirir, dersleri otomatik olarak kilitler veya açar ve her öğrencinin verilen kavramı öğrenme ve anlama hızına göre programın zorluk derecesini otomatik olarak arttırır veya azaltır. Bu yazılım aynı zamanda, çevrimdışı çalışsalar bile öğrencilerin öğrenme davranışlarını 100'den fazla kritere göre değerlendirerek takip eder, öğrencilerin gelişimini otomatik yazılı bir geribildirim sistemi ile anında değerlendirir ve her öğrenci, sınıf, okul ve grup için ayrı ayrı çalışma verim notu (Study Score) belirler.

#### DynEd Avantajı

DynEd Eğitim Çözümü en etkin İngilizce Dil Eğitimi sistemidir. DynEd Sistemi, öğrenme verimini arttırarak, çalışma zamanını klasik yöntemlerle karşılaştırıldığında en az 3 misli, diğer bilgisayar destekli dil öğrenme programları ile karşılaştırıldığında en az 2 misli azaltır. DynEd, Beceri Sınavları ve Düzey Belirleme Sınavları ile eksiksiz ve güvenilir bir sınama sistemine sahiptir. Birbirinden farklı uzunlukta olan bu sınavlar bilgisayar kontrollüdür. Yetişkinler, havacılık uzmanları ve çocuklar için farklı düzey belirleme sınavları içerir. DynEd tüm öğrenciler için bedelsiz teknik destek ve otomatik güncellemeler sağlar. Bunların yanısıra, öğretmen eğitimi yazılımı, destek yazılımları, kullanım kılavuzları ve yazılı sınavlar içeren öğretmen kılavuzları içerir.

 DynEd'in bilimsel araştırmalara dayalı ve teknoloji destekli çözümleri, dört dil becerisini dengeli olarak birlikte geliştirmesi özelliği ile İngilizce Dil Eğitimi'nde önemli bir ilerleme sağlamıştır.

• Dil öğrenirken beyinde gelişen bu dört dil becerisinden ilki Dinleme Becerisi'dir. Bir sonraki beceri olan Konuşma Becerisi, Dinleme Becerisi ile birlikte sık sık tekrar ve pratik yaparak geliştirilmelidir.

• DynEd yazılımları gelişmiş Ses Tanıma teknolojisi kullanarak öğrencilerin en kısa zamanda dilde akıcılığa ulaşmalarına yardımcı olur.

•Dinleme ve Konuşma ile oluşturulan dil temelini, Okuma ve Yazma Becerileri takip eder. DynEd bu beceriler için gerekli olan çerçeveyi sağlam biçimde geliştirir.

• Etkili tekrar ve pratik yapmak dil eğitiminin en önemli parçalarıdır. DynEd sınıf içinde ve aynı zamanda sınıf dışında bu pratiğin yapılmasını sağlar, kontrol eder ve yönlendirir.

• Dil eğitiminde yazıya dayalı geleneksel yaklaşımlar ile görsellerle desteklenen dinleme becerisine dayalı DynEd sistemi arasında önemli farklar vardır.

• Anadilini konuşan kişilere yönelik hazırlanan materyaller, ikinci dil olarak dil eğitimi alan kişiler için uygun değildir. DynEd'in kuvveti eğitim programının özellikle ikinci dil olarak öğrenen kişiler için tasarlanmış olmasıdır.

#### Velilerimizi Bilgilendirme

Öğrencilerimizin DynEd'i daha verimli kullanmaları için konularımızla ilgili üniteleri hafta sonu ödevi olarak veriyoruz. Ancak, öğrencilerimizin bazılarının ev bilgisayarlarında yaşadıkları bazı problemler sebebiyle DynEd çalışamadıklarını gözlemledik. Bu doğrultuda, sizlerden aşağıdaki hususlara dikkat etmenizi ve öğrencilerimizin çalışmalarını desteklemenizi rica ediyoruz.

### Dikkat Edilmesi Gereken Hususlar:

1-) DynEd Programına girmeye çalışırken "Geçersiz oturum açılışı / Invalid Login" hata mesajıyla karşılaşıyorsanız Ctrl tuşuna basılı tutarak DynEd ikonunu iki kere tıklayın ve Server TURKIYE RESMI OKULLARI seçin.

2-) Öğrenci, programı online (çevrimiçi) çalışıyorsa internette oluşabilecek kesintiler kayıtların server'a ulaşmamasına yol açabilir. Bu yüzden internet bağlantınızı muhakkak kontrol edin.

3-) Program offline (çevrimdışı) çalışılıyorsa en geç pazar günü internete bağlanıp kayıtların server'a ulaşmasını sağlayın. (Server'a ulaşmayan kayıtlar İngilizce öğretmenleri tarafından da kayıt yöneticisinde gözükmeyeceğinden öğrenci ödevini yapmamış sayılabilir.)

4-) DynEd'e girmeye çalışırken "İnternete bağlı olduğunuzdan emin olun" hata mesajıyla karşılaşıyorsanız ve internet bağlantınızın olduğundan da eminseniz bunun nedeni bilgisayardaki antivirüs programının "firewall" (Güvenlik duvarı / Internet security) özelliğinin DynEd programının internet erişimine izin vermemesi olabilir.
Bunun için; antivirüs programı → Güvenlik Duvarı Ayarları → DynEd'e izin ver ya da görev çubuğunda aktif halde bulunan antivirüs ikonuna gelip fareyi sağ tıklayıp disable ( geçici olarak devre dışı) veya exit(çıkış) yapın.

5-) DynEd kurulumunuzun cinsinden emin olun. Eğer tam kurulum yaptıysanız CD veya DVD olmadan çalışabilirsiniz. Minimum kurulum yaptıysanız ve öğrenci girmek istediği programın CD veya DVD'sini takmadıysa program "Tüm dersler eğitmeniniz tarafından kilitli" hata mesajı verir. Bu yüzden, DynEd çalışmadan önce muhakkak çalışacağınız programın CD veya DVD'sini bilgisayarınıza takın.

6-) Öğrencinin seviyesine uygun programa girmeye çalıştığından emin olun. ( Öğrenci herhangi bir DynEd programına girmek istediğinde " Program eğitmen tarafından kilitli" yazısıyla karşılaşıyorsa bunun nedeni öğrencinin aldığı " Placement Test" sonucunda bu programın öğrencinin İngilizce seviyesinden yüksek olması ve bu sebeple otomatik olarak kilitli olması olabilir.)

7-) Bilgisayarınızı formatlamadan önce, Program Files'dan DynEd klasörünü yedekler, formatlama yapıldıktan sonra tekrar DynEd klasörünü Program Files'a atarsanız programı bir daha yüklemeye gerek kalmadan çalıştırabilirsiniz.

8-) Bilgisayardaki DynEd programını belirli aralıklarla mutlaka güncellediğinizden emin olun.

(Güncelleme yapmak için; Bilgisayarım → Yerel Disk(C:) → Program Files→ DynEd→ UpToDate.exe programı çalıştır→ Yanında [\*\*\*] olan programları teker teker seçerek Yükle butonuna basınız.)

## DYNED DOĞRU ÇALIŞMA TEKNİKLERİ

1) Günde ortalama 30 dakikadan her gün DynEd çalışın. Bu düzenli çalışma tutor score çalışma notunuzun yükselmesini de sağlayacaktır.

2) Yeni bir modül/ünite çalışırken şu sırayı takip edin:

A. Sesinizi kaydetmeden her alt başlığı bir kere sırasıyla çalışın. (Soruları cevaplayın.)

B. Daha sonraki her çalışmanızda her alt başlığı yine sırasıyla çalışın, ancak her defasında sesinizi kaydedin.

C. Modül/ünitelerin ve alt bölümlerin yüzde oranları birbirine eşit olmalıdır. Yani, her bölüme eşit ağırlık verin. (Örn. Unit 1 Song: % 100 Vocabulary: % 32 olmamalı!)

D. Modül/ünitenin ve her alt başlığın tamamlama yüzde oranı %80 olana dek aynı şekilde çalışmaya devam edin.

3) Programı aktif olarak çalışmak ve çalışma notlarınızı yükseltmek için muhakkak sesinizi kaydetmeli ve şu sırayı takip etmelisiniz: ( DynEd çalışırken modül/ünitelerdeki soruları cevaplandırmak programın tam olarak aktif olarak çalışıldığı anlamına gelmez. Bu şekilde pasif olarak çalışabilir ve çalışma notlarınızı asla yükseltemezsiniz.)

A. Bir cümleyi dinleyin. (Bu bir bölümdeki her cümle için geçerlidir. Mikrofon/Microphone ve Kulaklık/Head phone logolarının göründüğü her cümle/kelimeyi dinleyip onu kaydedebilirsiniz.)

B. Sonra, Repetition/Tekrar tuşuna basıp cümleyi birkaç kez dinleyin. (Cümleyi anlasanız bile bu işlemi yapın çünkü doğru telaffuz için bu gereklidir.)

C. Mikrofon/Microphone tuşuna basarak sesinizi kaydedin.

D. Daha sonra, Kulaklık/Headphone tuşuna basarak sesinizi dinleyin.

E. Son olarak, Repetition/Tekrar tuşuna basıp cümleyi son bir kez dinleyip kendi telaffuzunuzla karşılaştırın.

F. Gerekirse yukarıdaki işlemi tekrarlayın.

4) Bir modül/üniteyi %80 tamamlayıp Mastery Test'ten de geçer not olan en az 85 aldıktan sonra bir diğer modül/üniteyi çalışmaya başlayın. Fakat bitirmiş olduğunuz modül/üniteye birkaç ay sonra geri dönüp, üzerinden geçiniz. Böylelikle modül/üniteyi %100 tamamlamış olacaksınız.

5) Her çalışmadan sonra çalışma notunuzu (tutor score) ve bitirme yüzdenizi (completion percentage) kontrol edin. Daha Fazla Ayrıntı(Details) tuşuna basarak daha fazla bilgiye ulaşabilir, çalışma notunuzun neden bu olduğunu öğrenebilirsiniz. Lütfen, bir sonraki çalışmanızda bu açıklamaları göz önünde bulundurun.

6) Programdan her zaman EXIT tuşuna basarak çıkın. Asla, Sağ-üst köşedeki X tuşundan programı kapatmayın.

7) Programdan çıkarken "çalışma kayıtlarını eşleştirmek istiyor musunuz?" sorusuna her zaman EVET deyin.

8) İnternete bağlı olduğunuza ya da en az haftada bir internete bağlandığınıza emin olun. Bu öğretmenlerimizin çalışmalarınızı sağlıklı şekilde kontrol edebilmeleri için çok önemlidir.

9) Her 15 günde bir ya da her güncelleme uyarısı aldığınızda programınızı güncelleştirin. (Update)